## Поддерживаемые устройства

 D-Link DWA-160 HW ver. B2 Wireless N Dualband(2.4GHz, 5GHz) USB Mini Adapter (начиная с версии 0.2.16.b2)

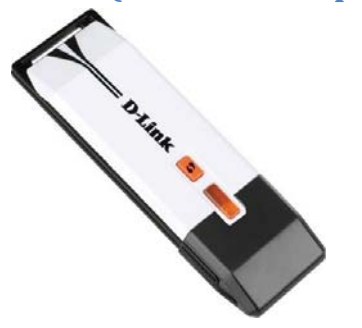

 CISCO Linksys WUSB600N Wireless N Dualband(2.4GHz, 5GHz) USB Mini Adapter (начиная с версии 0.2.16.b2)

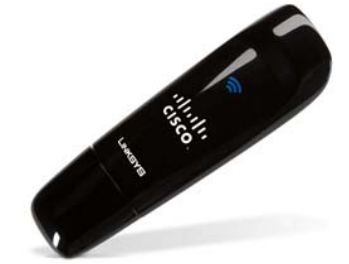

 Edimax EW-7733UnD 450Mbps Wireless 802.11a/b/g/n Dual-Band USB Adapter (начиная с версии 0.2.16.b2)

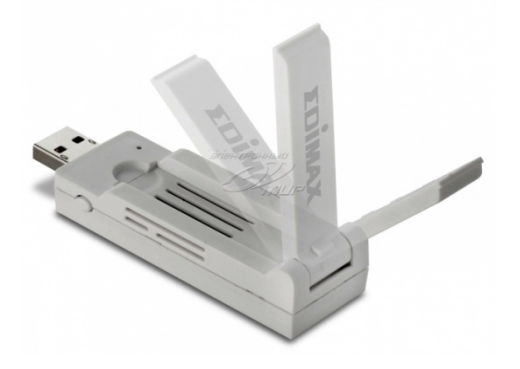

• D-Link DWA-125 H/W Ver B1 (начиная с версии 0.2.16.b2)

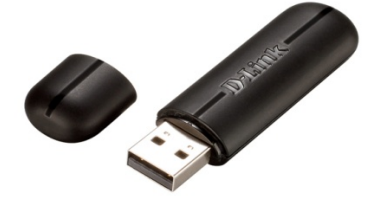

• LogiLink WL-0145 Wireless N 150Mbps USB Adapter (Chipset: Ralink RT5370)

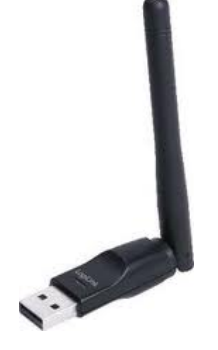

• Tenda 150Mbps Wireless N Pico USB Adapter W311MI

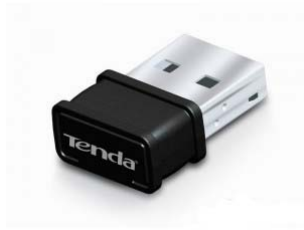

 ASUS USB-N13 (Chipset Ralink 3070) (кроме ревизии В1)

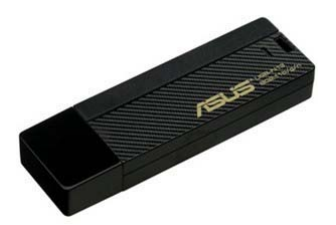

• D-Link DWA-125 (Chipset Ralink 3070, rev. A1, A2, A3)

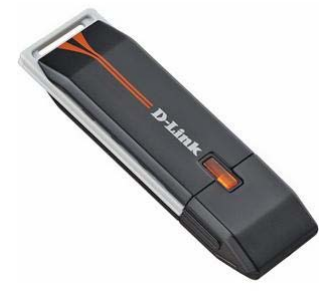

• Edimax EW-7711UAN (Chipset Ralink 3070)

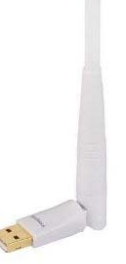

• TP-LINK TL-WN727N (Chipset Ralink)

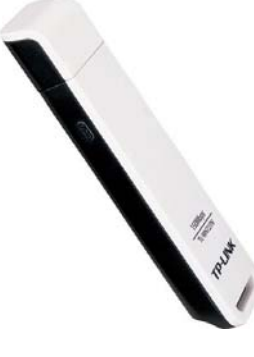

• Dune HD Air (Chipset Ralink 3070)

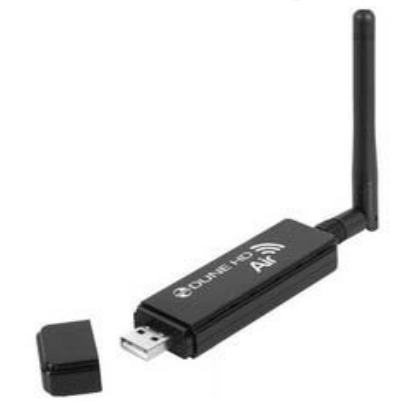

## Порядок установки/подключения устройств

Приставка поддерживает горячую установку USB устройств.

Перед подключением устройства необходимо предварительно задать конфигурацию в меню настроек приставки.

| ⊖ STATIC ● D        | HCP           |   |  |
|---------------------|---------------|---|--|
| IP address          | 0 0 0 0       |   |  |
| Net mask            | 255 255 255 0 |   |  |
| Gateway             | 192 168 67 1  |   |  |
| DNS server          | 192 168 67 1  |   |  |
| SSID (wifi "group") | wtfomg        |   |  |
| Authentication 🔶    | WPA2 PSK      | + |  |
| Encoding 🔶          | AES           | + |  |
| Key or Passphrase   |               |   |  |
|                     |               |   |  |

После того, как конфигурация задана можно осуществить подключение устройства в один из доступных USB разъемов.

Спустя какое-то время (20-30 секунд) устройство готово к работе.

Состояние устройства можно проконтролировать на закладке «Состояние сети»

## Поддерживаемые методы аутентификации/шифрования

|                      | ASUS USB-N13, D-Link DWA-125, Edimax EW-7711UAN, TP-LINK TL-<br>WN727N, Dune HD Air, Tenda 150Mbps Wireless N Pico USB Adapter<br>W311MI |
|----------------------|----------------------------------------------------------------------------------------------------|
| Open system / none   | +                                                                                                    |
| Open system / wep64  | +                                                                                                    |
| Open system / wep128 | +                                                                                                    |
| Shared / wep64       | +                                                                                                    |
| Shared / wep128      | +                                                                                                    |
| WPAPSK / AES TKIP    | +                                                                                                    |
| WPA2PSK / AES TKIP   | +                                                                                                    |

## Переменные среды

| wifi_int_ip                                  | Задает IP адрес, который будет назначен     |
|----------------------------------------------|---------------------------------------------|
|                                              | беспроводному сетевому интерфейсу.          |
|                                              | Если задано «0.0.0.0», то используется авто |
|                                              | конфигурация сетевых параметров (задается   |
|                                              | DHCP сервером)                              |
| wifi_int_mask                                | Сетевая маска                               |
| wifi_int_gw                                  | Сетевой шлюз                                |
| wifi_int_dns                                 | Адрес DNS сервера                           |
| wifi_ssid                                    | Сетевая группа (SSID)                       |
| wifi_auth                                    | Метод аутентификации                        |
|                                              |                                             |
|                                              | «open»                                      |
|                                              | «shared»                                    |
|                                              | «wep_auto»                                  |
|                                              | «wpapsk»                                    |
|                                              | «wpa2psk»                                   |
|                                              |                                             |
| wifi_enc                                     | Метод шифрования трафика                    |
|                                              |                                             |
|                                              | «none»                                      |
|                                              | «wep»                                       |
|                                              | «wep64» (deprecated)                        |
|                                              | «wep128» (deprecated)                       |
|                                              | «tkip»                                      |
|                                              | «aes»                                       |
| wifi_wep_def_key                             | Ключ по умолчанию для режима шифрования     |
|                                              | WEP64 и WEP128                              |
| wifi_wep_key1, wifi_wep_key2, wifi_wep_key3, | Задаются 4 ключа для для режима шифрования  |
| wifi_wep_key4                                | WEP64 и WEP128                              |

# Поддержка прокси-сервера"Udpxy"

В силу особенностей стандарта IEEE 802.11 он не может быть использован для передачи мультимедийных потоков в виде широковещательного трафика. Поэтому на практике для передачи мультимедийных потоков по беспроводной сети стандарта IEEE 802.11 применяют посреднический сервер (proxy server), который позволяет передавать потоки в виде юникаст трафика.

Для конечного пользователя задача сводится к установке на территории абонента роутера класса «домашний роутер» или «роутер SOHO» с поддержкой прокси-сервера необходимого типа.

На сегодняшний день на рынке предлагается множество роутеров, подходящих для данной задачи. Для примера рассмотрим применение домашнего роутера ASUS RT-N16 для подключения STB MAG-200 по беспроводной сети с предоставлением доступа к IPTV сервису оператора (оператор использует мультикаст для доставки мультимедиа потоков).

### Применение домашнего роутера «ASUS RT-N16»

Традиционно перед применением роутера на него устанавливается альтернативная прошивка. Например, в нашем случае это будет т.н. «Олеговская прошивка» широко известная в интернет сообществе (используем http://google.com для поиска нужной информации)

#### Настройка роутера

После задания всех необходимых базовых настроек открываем портал конфигурирования роутера, закладка «IP Config», далее «IP Config - Miscellaneous».

|                                                               | ASUS Wireless                                                          | Router                                                                                                    |                                                     |
|---------------------------------------------------------------|------------------------------------------------------------------------|----------------------------------------------------------------------------------------------------|-----------------------------------------------------|
|                                                               |                                                                        |                                                                                                    |                                                     |
| Home Galeway                                                  | IP Config - Miscellaneous                                              |                                                                                                    |                                                     |
| Home<br>Quick Setup                                           | Enable UPnP?                                                           | Yes, report WAN address 👻                                                                                    |                                                     |
| 🗎 Wireless                                                    | IPTV UDP Multicast to HTTP Proxy<br>Port:                              | 3434 (0 - disabled) 🕅 Enable                                                                                 | e access from WAN                                   |
| WAN & LAN                                                     | Remote Log Server:                                                     |                                                                                                    |                                                     |
| SNMP                                                          | Time Zone:                                                             | Manual                                                                                                    | •                                                   |
| DHCP Server                                                   | Time Zone Abbreviation:                                                | GMT0                                                                                                    |                                                     |
| Miscellaneous                                                 | NTP Server                                                             | time.nist.gov                                                                                                | NTP Link                                            |
| Internet Firewall                                             | NTP synchronization interval (hours):                                  | 2                                                                                                    |                                                     |
| Bandwidth Management USB Application                          | DDNS Setting                                                           |                                                                                                    |                                                     |
| <ul> <li>USB Network Devices</li> <li>System Setup</li> </ul> | Dynamic-DNS (DDNS) allows you to<br>though you have no static IP addre | export your server to Internet with<br>ss. Currently, serveral DDNS clients<br>act with a free trial account | h an unique name, even<br>s are embedded in RT-N16. |

В поле «IPTV UDP Multicast to HTTP Proxy Port:» указываем номер порта, под которым будет доступен прокси-сервер.

Поле «Enable access from WAN» настраивается по ситуации. Для типовых применений желательно снять выделение (т.е. запретить пользоваться прокси-сервером со стороны WAN порта).

После этого настройка роутера завершена, необходимо применить настройки и перегрузить роутер.

#### Настройка приставки

В меню конфигурации STB

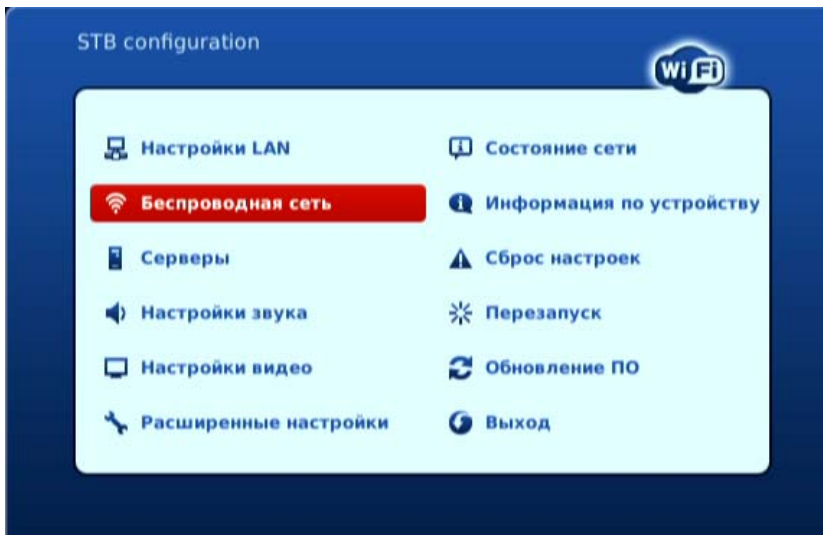

выбираем закладку «Беспроводная сеть»

| 🔘 Заданные наст         | ройн | ки 🖲 | DHC | P |   |  |
|-------------------------|------|------|-----|---|---|--|
| IP адрес:               | 0    | 0    | 0   | 0 |   |  |
| Сетевая маска:          | 255  | 255  | 255 | 0 |   |  |
| Шлюз:                   | 0    | 0    | 0   | 0 |   |  |
| DNS cepsep:             | 0    | 0    | 0   | 0 |   |  |
| SSID (rpynna):          | test | ssid |     |   |   |  |
| Режим аутентификации:   | 4 V  | VPA2 | PSK |   | + |  |
| Режим шифрования:       | 4    | ES   |     |   | • |  |
| Ключ или кодовая фраза: |      |      |     |   |   |  |
|                         |      |      |     |   |   |  |

и задаем настройки беспроводной сети.

После этого необходимо подключить поддерживаемый Wi-Fi адаптер к STB и убедиться в том, что беспроводная сеть функционирует как положено. Проконтролировать статус беспроводной сети можно, выбрав закладку «Состояние сети»

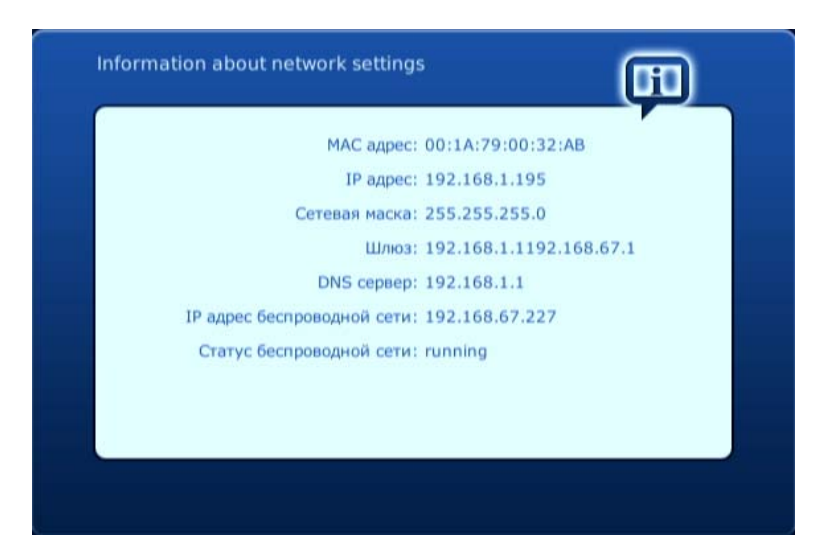

После того как беспроводная сеть настроена можно перейти к настройке поддержки проксисервера. Для этого в меню конфигурации STB выбираем закладку «Расширенные настройки» и устанавливаем птичку «Использовать мультикаст прокси».

Далее в поле «Адрес мультикаст прокси» вводим адрес прокси-сервера.

| Язык:                           | 🔶 Русский            | +    |
|---------------------------------|----------------------|------|
| Временная зона:                 | GMT+02:00 Kiev       | +    |
| Версия IGMP:                    | <b>♦</b> [V2         | +    |
| Запускать UPnP клиент:          |                      |      |
| Использовать мультикаст прокси: | (*                   |      |
| Адрес мультикаст прокси:        | http://192.168.67.1: | 3434 |
|                                 |                      |      |
|                                 |                      |      |
|                                 |                      |      |

Адрес прокси-сервера будет использоваться STB для преобразования (процесс «прозрачен» для пользователя приставки) используемых приставкой мультикаст ресурсов в запросы к проксисерверу.

Таким образом, вместо использования мультикаст ресурсов приставка использует http запрос к прокси-серверу. В результате отпадает необходимость в использовании мультикаст трафика в беспроводной сети.